## iOS デバッグ&最適化技法 for iPad/

iPhone 第2版

Xcode 5 対応

2013.10.28

## Xcode 5 対応

Xcode 5 からはプロジェクト作成時に ARC: Automatic Reference Counting を使う・使わないを選択できなくなりました。いつでも選択状態となります。

本書の前半の作業を実践するためには、ARC を必ず非使用にしなければならないので、ここでその方法を示します。

19 ページ

Use Automatic Reference Counting、および Include Unit Tests のチェックは消えました。 ARC は必ず使われ、Unit Tests のプロジェクトに追加されます。

| Product Name       | start         |
|--------------------|---------------|
| Organization Name  | 國居貴浩          |
| Company Identifier | jp.edu        |
| Bundle Identifier  | jp.edu.start  |
| Class Prefix       | ED            |
| Devices            | iPhone \$     |
|                    | Use Core Data |
|                    |               |
|                    |               |

Use Automatic Reference Counting、 お よ び Include Unit Tests のチェックは消えました。

これでは、本書の前半の作業を実践できないので、ARC は次のようにして手動で設定を変え て使わないようにしてください。

ARCは、それまでプログラマがおこなっていたオブジェクトのメモリ管理をオートマティックに代行してくれる非常に役立つ機構なのですが、その事が逆にオブジェクトのメモリ管理そのものを学ぶ時には邪魔になってしまいます。

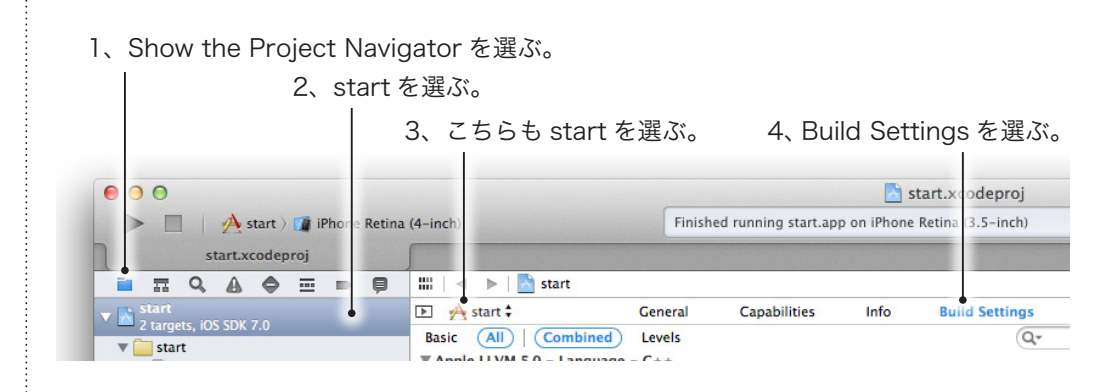

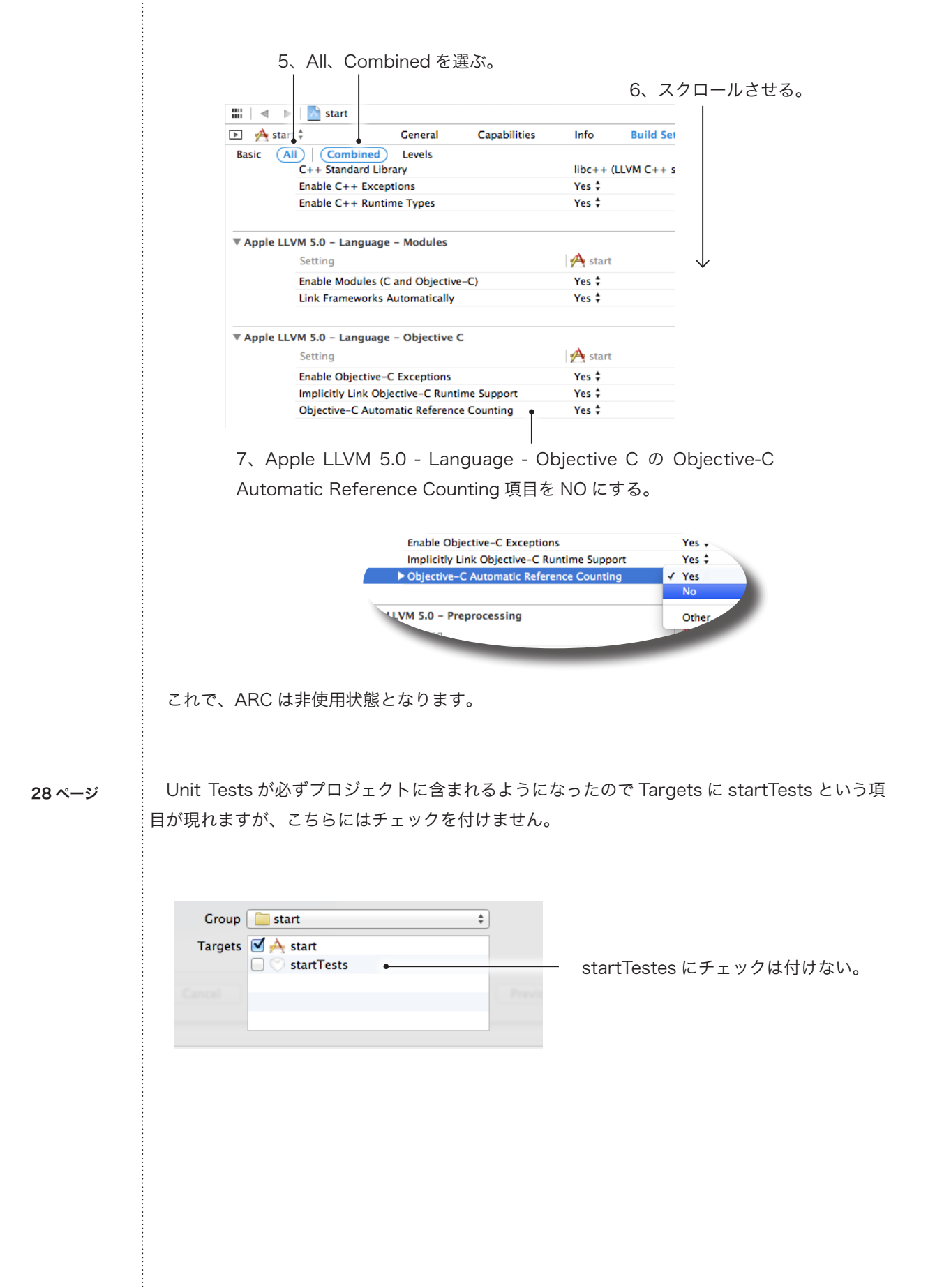

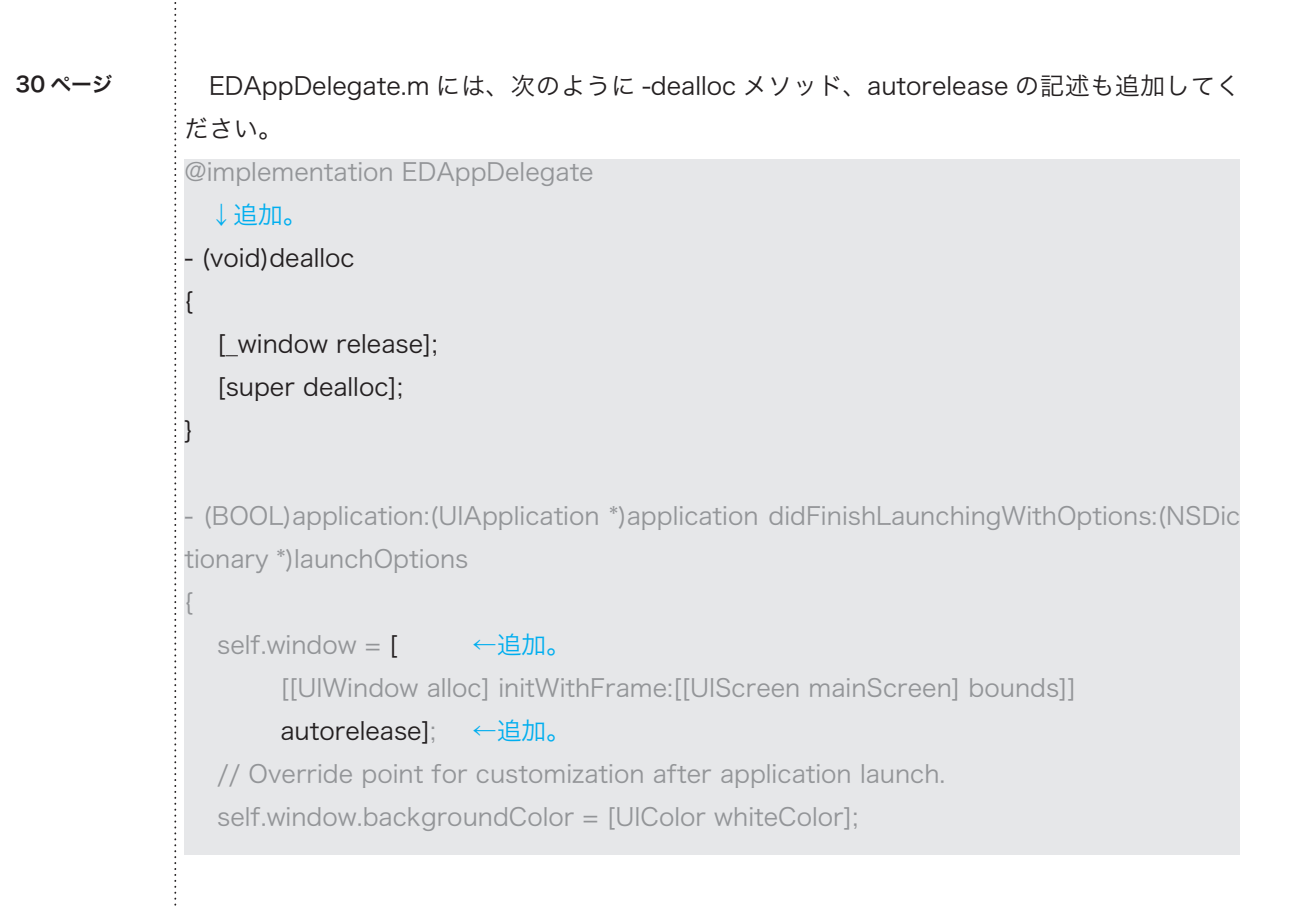

## 40 ページ

-tableView:didSelectRowAtIndexPath: メソッドは、まるごとコメントアウトにされている ので、ジャンプバーからは選べません。EDViewController.m の一番下に置かれているので、自 分で画面をスクロールさせてコメントアウトを外してください。

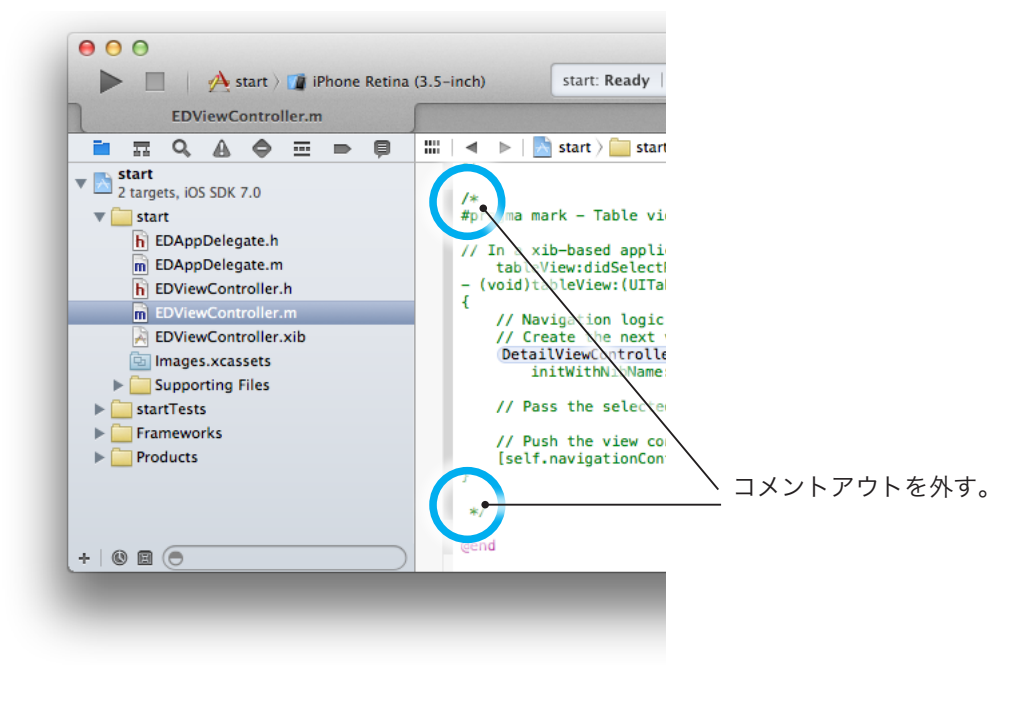

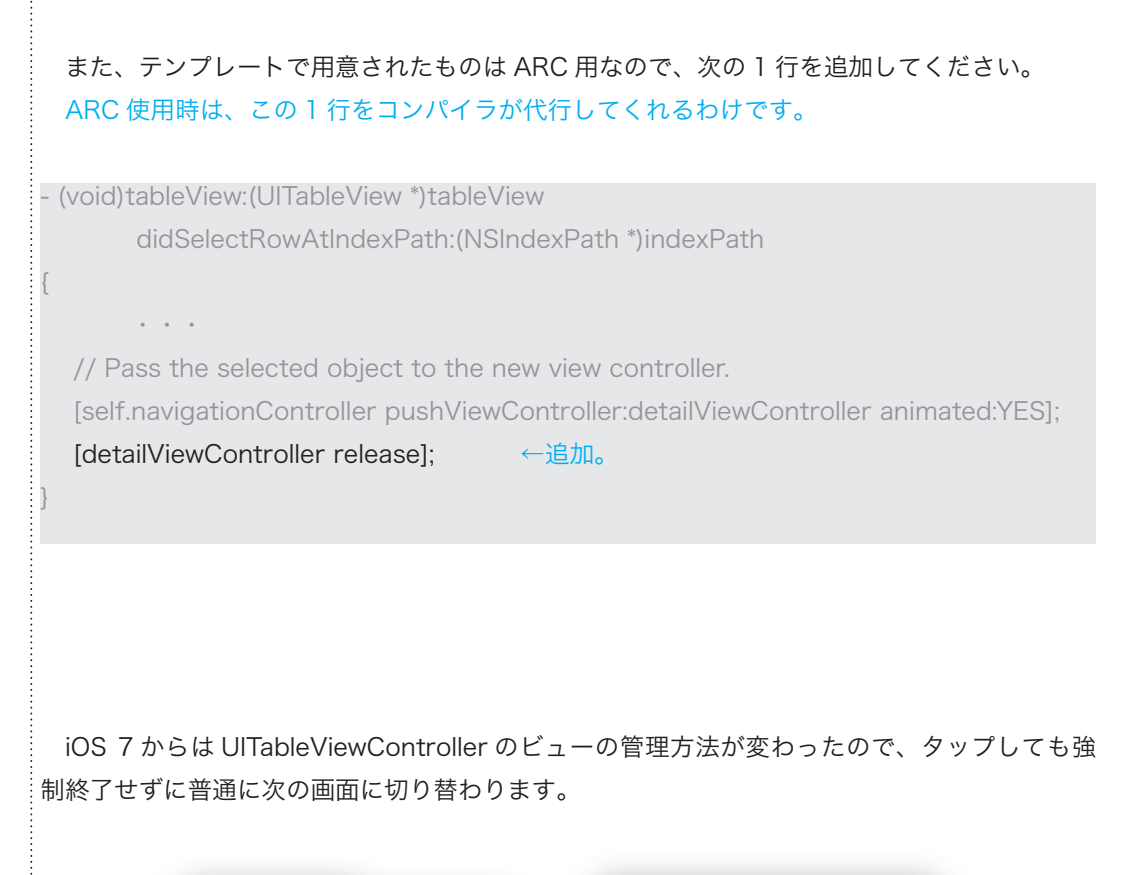

 iOSジミュレータ - iPhone Retina (4-inch) / iO...

 キャリア マ 17:50

 始めよう

 始めよう

 始めよう

 出番目の項目

 1番目の項目

 1番目の項目

 1番目の項目

 1番目の項目

この時点では強制終了しなくなった。

次の画面に切り替わったら、Back ボタンを押してください。 ここで強制終了します。

46 ページ

| Back をタップした時点で | 105シー・レータ - iPhone Retina (4-inch) / iO<br>キャリア < 17:50 ■ |
|----------------|-----------------------------------------------------------|
| 強制終了する。        | Back                                                      |
|                | 1番日の項目                                                    |
|                | 1番目の項目                                                    |
|                | 1番目の項目                                                    |
|                |                                                           |

50 ページ

変数エリアの種類を選ぶボタンの位置が変わりました。

| •                   |                                                                           |                                          |                                                  |
|---------------------|---------------------------------------------------------------------------|------------------------------------------|--------------------------------------------------|
|                     | All @atput \$                                                             |                                          |                                                  |
|                     | <br>変数エリアの種類を選ぶ                                                           | ボタンの位置が変わっ                               | た。                                               |
|                     | ✓ All Output<br>Debugger Output<br>Target Output                          |                                          |                                                  |
| 全面を変数エリ             | アにするボタンの位置も変わ                                                             | りっています。                                  |                                                  |
|                     | All Output \$                                                             |                                          |                                                  |
|                     | 全面を変数エリアにするポ                                                              | ー<br>ダンの位置が変わった                          | 0                                                |
| 全面を変数エリ             | アにするには、2つあるア・                                                             | イコンのうち、左側だけ                              | ナ選択状態にしてください。                                    |
| T <b>B</b> II @     | ≛ <u>±</u>   <b>⊀</b>   == start                                          |                                          |                                                  |
| - E Auto 🕻 💿 🔞      | _                                                                         |                                          |                                                  |
|                     |                                                                           |                                          |                                                  |
|                     | 左側のアイコンだけ選ん†                                                              | ご 状態が全面を変数エリ                             | リアにした状態となる。                                      |
| また「変数は N            | 左側のアイコンだけ選ん†<br>ISString ではない」という                                         | ど状態が全面を変数エリ<br>メッセージは、もはや表               | リアにした状態となる。<br>示されないかもしれません                      |
| また「変数は N<br>変数、コンソー | 左側のアイコンだけ選ん<br>ISString ではない」という。<br>ール画面はそれぞれ個別のボ                        | だ状態が全面を変数エリ<br>メッセージは、もはや表<br>ダンで表示・非表示す | リアにした状態となる。<br>示されないかもしれません<br>るようになりました。        |
| また「変数は N<br>変数、コンソー | 左側のアイコンだけ選ん<br>ISString ではない」という<br>ール画面はそれぞれ個別のボ                         | ざ状態が全面を変数エリ<br>メッセージは、もはや表<br>タンで表示・非表示す | リアにした状態となる。<br>示されないかもしれません<br>るようになりました。        |
| また「変数は N<br>変数、コンソー | 左側のアイコンだけ選ん<br>ISString ではない」という:<br>ール画面はそれぞれ個別のボ<br><b>で</b>   <b>1</b> | ざ状態が全面を変数エリ<br>メッセージは、もはや表<br>タンで表示・非表示す | リアにした状態となる。<br>示されないかもしれません<br>るようになりました。<br>ず表示 |
| また「変数は N<br>変数、コンソー | 左側のアイコンだけ選ん<br>ISString ではない」という<br>ール画面はそれぞれ個別のボ                         | だ状態が全面を変数エリ<br>メッセージは、もはや表<br>タンで表示・非表示す | リアにした状態となる。<br>示されないかもしれません<br>るようになりました。        |
| また「変数は N<br>変数、コンソー | 左側のアイコンだけ選ん<br>ISString ではない」という<br>ール画面はそれぞれ個別のボ<br>変数側の表示 / 非表示         | ざ状態が全面を変数エリ<br>メッセージは、もはや表<br>タンで表示・非表示す | リアにした状態となる。<br>示されないかもしれません<br>るようになりました。        |

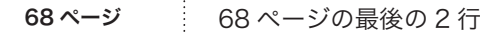

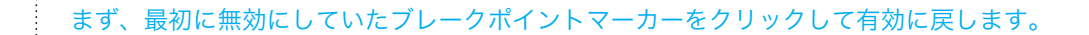

は、次のページの

Continue program excution ボタンを押してください。

```
を先に実行してからおこなってください。
```

先に Continue program excution ボタンを押し

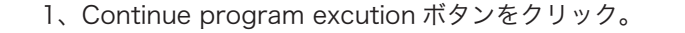

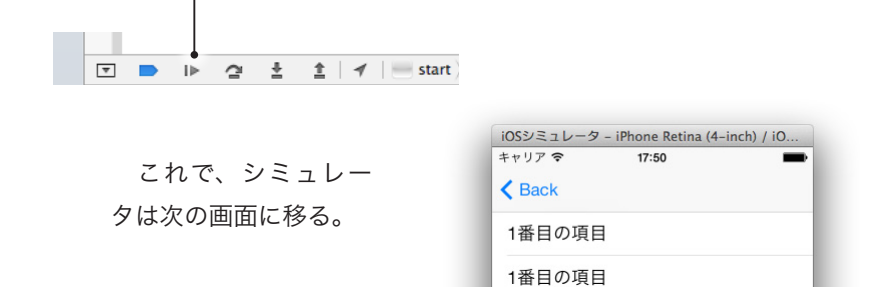

そのあと、無効にしていたブレークポイントマーカーをクリックして有効に戻し、シミュレー 夕画面の Back ボタンをタップする事で、有効にしたブレークポイントで止まります。

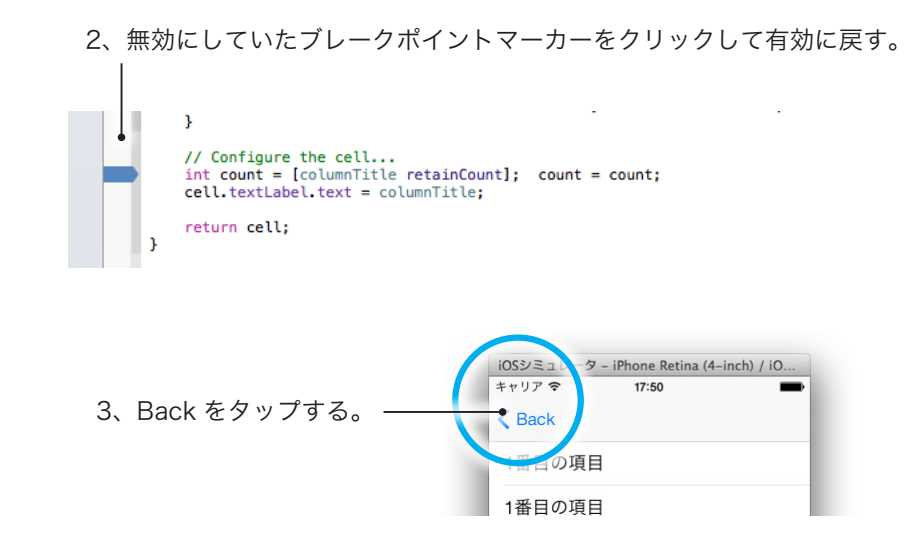

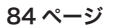

自動解放プールの仕組み自体は本のとおりなのですが、NSPushAutoreleasePoolを使う方 法は変更されたようです。残念ですが実践して確認する事はあきらめ、本を読み進めて自動解放 プールの仕組みを理解するようにしてください。 仕組み自体は現在も有効です。

106 ページ

Instruments 起動時は型チェックが厳密になりました。そのため indexPath.row の戻す値の 型が int 型ではないことを注意してきます。

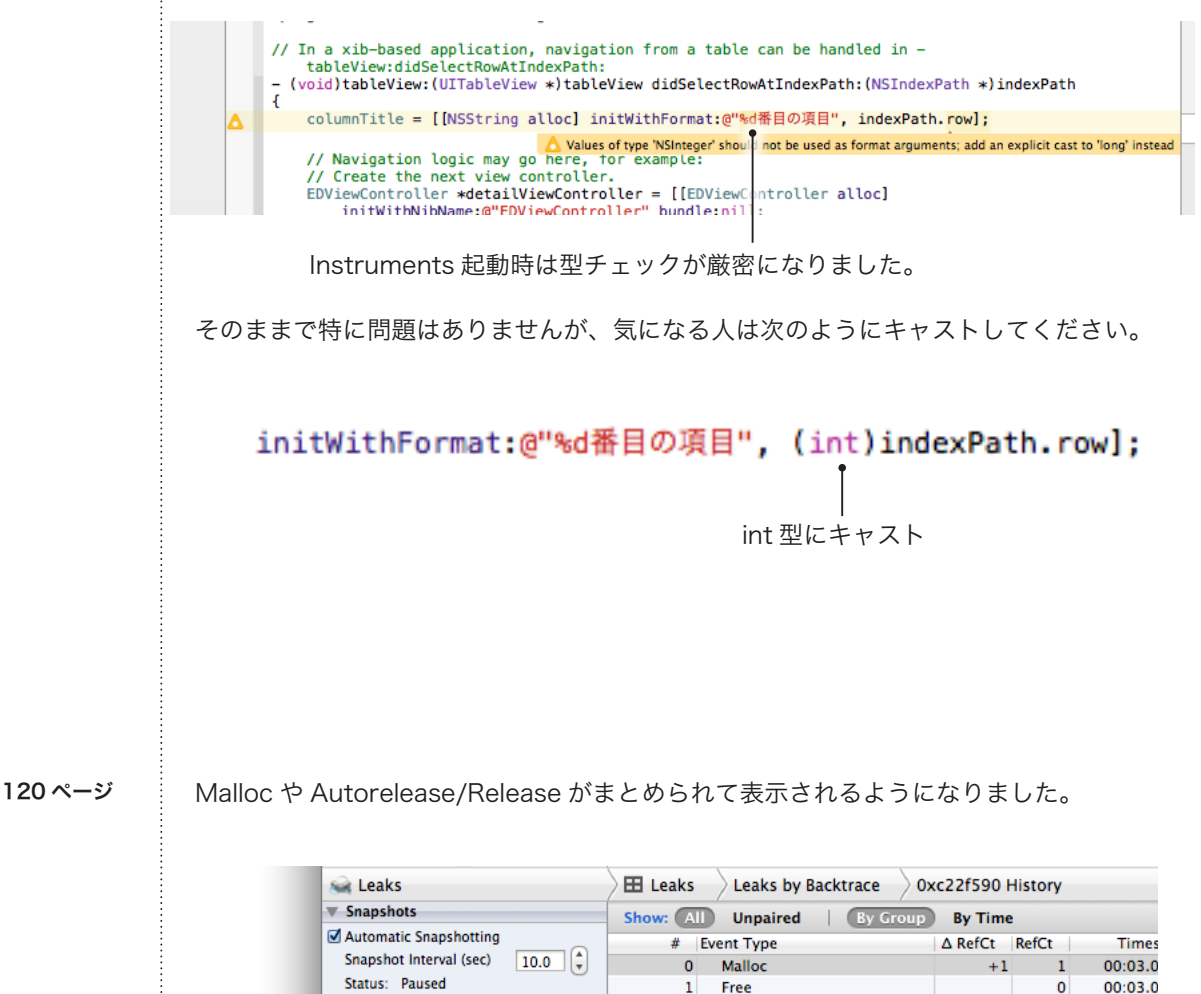

|                               | #  | Event Type                 | AREICI | Reici | Times   |
|-------------------------------|----|----------------------------|--------|-------|---------|
| Snapshot Interval (sec) 10.0  | 0  | Malloc                     | +1     | 1     | 00:03.0 |
| Status: Paused                | 1  | Free                       |        | 0     | 00:03.0 |
| Snapshot Now                  |    | Malloc/CFRelease (2)       |        |       | 00:03.0 |
| Leaks Configuration           | 4  | Free                       |        | 0     | 00:03.0 |
| Gather Leaked Memory Contents |    | Malloc/Autorelease/Releas  |        |       | 00:03.0 |
| Call Tree                     |    | ree                        |        | 0     | 00:03.2 |
|                               |    | ►M lloc/Autorelease/Releas |        |       | 00:03.9 |
| Separate by Thread            | 11 | Plain                      | +1     | 2     | 00:03.9 |
| Invert Call Tree              |    |                            |        |       |         |

それぞれの Malloc や Autorelease/Release を見るにはデスクロージャをクリックします。

デスクロージャをクリックすると中身が見れる。

|    | Malloc/Autorelease/Release (3) |  |
|----|--------------------------------|--|
| 9  | Malloc                         |  |
| 10 | Autorelease                    |  |
| 12 | Release                        |  |
| 11 | Retain                         |  |

162 ページ

EDAppDelegate.m、EDViewController.m と、分割して変更作業を実行する事ができなくなりました。最初に166ページのように、全ファイルを変更指定して実行します。

166 ページのように全ファイルをチェック(startTests.xctest はチェックしない)しておこ なってください。

|              |                     |                           | <u> </u> |   |
|--------------|---------------------|---------------------------|----------|---|
|              |                     |                           |          |   |
|              | 🗹 🔻 🖌               | start.app (start)         |          |   |
| 10           | <b>I</b>            | EDViewController.m        |          |   |
|              | <ul><li>✓</li></ul> | main.m                    |          |   |
| $\mathbf{X}$ |                     | EDAppDelegate.m           |          |   |
| E            |                     | startTests.xctest (start) |          | 4 |
| F            |                     |                           |          |   |
|              |                     |                           |          |   |
|              |                     |                           |          |   |
| 100          |                     |                           |          |   |
| 00           |                     |                           |          |   |
| ° .          |                     |                           |          |   |
| 0            | 4                   |                           |          |   |
| 00           | ev                  |                           |          |   |
| 1            | -                   |                           |          |   |
|              |                     |                           |          |   |
|              |                     |                           |          |   |

Check ボタンをクリックして変更させると、エラーになり 167 ページでおこなっている手動 でのコメントアウトが必要となるところは同じです。本のとおりエラー部分をコメントアウトし ていってください。

コメントアウト後、再度変換を実行させると、164 ページから 166 ページにかけて説明して いるようになります。

|                                | 🗩 📮 📲   ┥   🔥 start              |                                  |
|--------------------------------|----------------------------------|----------------------------------|
| start<br>1 target, iOS SDK 7.0 | 🗈 🛧 start 🗧 General Capabilities | Info Build Settings Build Phases |
|                                | Target Dependencies (0 items)    | (%                               |
|                                | Compile Sources (3 items)        |                                  |
|                                | ダブルクリッ                           | クすると入力ボックスが表示される                 |
| Compile Sources (3 items)      |                                  |                                  |
| Mame<br>m main.m               | in start                         | Compiler Flags                   |
| m EDAppI                       | elegate.min start                |                                  |
| m EDView                       | Controller.min start             | -fn® objc-arc                    |
| Link Binary With Libraries     | 3 items)                         | -fno-objc-arc                    |
| 以上で Xcode 5 対<br>お疲れさまでした。     | 応の説明を終わります。                      |                                  |

165 ページ